# 柏崎潮風マラソン オンライン版

動画完走証「.finisher」の受け取り方

各大会期間中(5/16~5/29)に21.0975km(ハーフマラソン)以上、TATTAを使って走った方は動画完 走証(.finisher)をダウンロードすることができます。

以下の手順で作成いただけます。

1. 動画完走証発行ページにアクセス

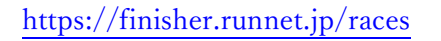

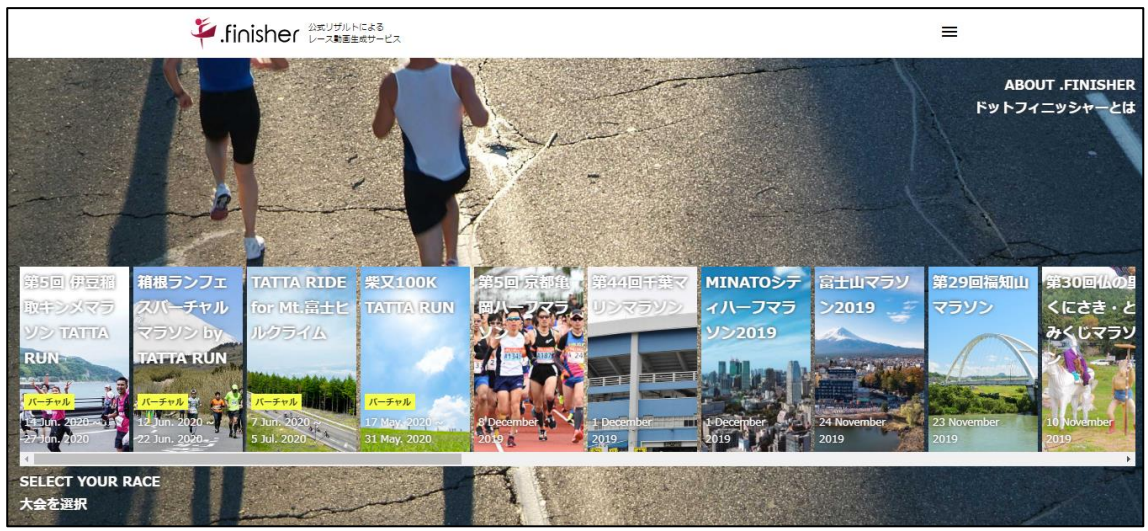

2.「柏崎潮風マラソン オンライン版」を選択、氏名を入力(漢字もしくはカタカナ)

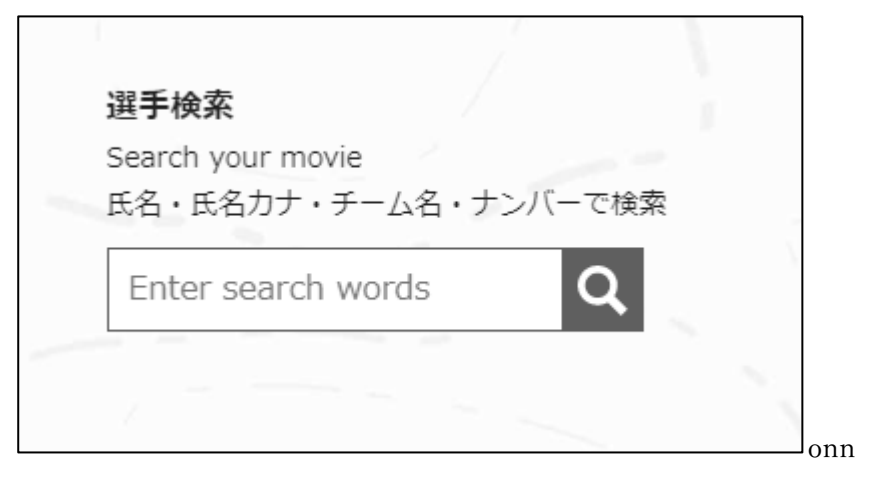

3. 対象者を選択してクリック(下記は"柏崎"で検索した例)

| 検索結果 2 | 917         |     |   |   |
|--------|-------------|-----|---|---|
| 柏崎     | 太郎          |     |   | ^ |
| ハーフマラソ | > TATTA RUN |     | / |   |
| 柏崎     | 二郎          |     | > |   |
| ハーフマラソ | > TATTA RUN |     |   |   |
| 柏崎     | 三郎          |     | > |   |
| ハーフマラソ | > TATTA RUN | 1   |   |   |
| 柏崎     | 花子          |     | > |   |
| ハーフマラソ | > TATTA RUN |     |   |   |
| 柏崎     | 桃子          |     |   |   |
|        |             |     | / | * |
|        |             | 間じる |   |   |

4. 動画ダウンロード用の Email アドレスを入力し、「確認メールを送信」をクリック

|   | 「inisher シスリザルトによる<br>レース動画主成サービス                                | ≡ |
|---|------------------------------------------------------------------|---|
|   | 柏崎潮風マラソン フィニッシャーズムービー<br>NO.1 柏崎 太郎                              |   |
|   | GET FULL-VERSION MOVIE<br>フル・バージョンを作成する                          |   |
|   | メール おえタマイズ 決済 売了                                                 |   |
|   | Confirm your email                                               |   |
|   | ■読を選択してください<br>◎ 日本語 ○ English                                   |   |
|   | メールアドレスを入力してください。<br>※動車キチランロード先をご案内するため、また動画を再作成する場合にのみ利用いたします。 |   |
| ( | Enter your email                                                 |   |
|   | 確認メールを送信                                                         |   |
|   |                                                                  |   |

5. 届いたメールに記載の URL にアクセス

| .finisherの生成用ページに進みます。以下のリンクをタップしてください。                                                                                                 |  |  |  |  |  |  |  |
|----------------------------------------------------------------------------------------------------|--|--|--|--|--|--|--|
| <u>https://finisher.runnet.jp/races/000000000241254/purchase/0000000000000061/custom?</u><br>lang=ja&token=bmFpbm91ZUBydW5uZXJzLmNvLmpw |  |  |  |  |  |  |  |
| ・finisher [ドットフィニッシャー]   公式リザルトによるレース動画生成サービス   finisher.runnet.jp                                                                      |  |  |  |  |  |  |  |
| ※こちらのメールアドレスは送信専用になります。本メールへは返信できません。<br>※本メールに記載されているURLは、他人に渡さないようにお願いいたします。<br>※本メールにお心当たりの無い方は破棄していただきますようお願いいたします。                 |  |  |  |  |  |  |  |

## 6. レース前に目標としていたタイムを入力

※目標タイムは動画内でご自身のタイムとの差を表示するために使われます。

| finisher ひまりぜん<br>レース動画:                                                    | 、による<br>1成サービス                                |       | =          |  |
|-----------------------------------------------------------------------------|-----------------------------------------------|-------|------------|--|
| 柏崎潮風マラソン<br>NO.1 柏崎 太郎                                                      | フィニッシャーズム-                                    | - Ľ — |            |  |
| GET FULL-VERSION MOVIE<br>フル・バージョンを作成する                                     |                                               |       |            |  |
| メール電産                                                                       | カスタマイズ                                        | 決済    | <b>元</b> 7 |  |
| Customize<br>動画の主成は作成頂いた後にもやり目<br>目標タイム、写真を入れたサンプル長                         | しが可能です。<br>)通は こちら                            |       |            |  |
| 日標タイム                                                                       |                                               |       |            |  |
| レースホー目標としていたタイムを入り<br>nter the target time before the<br>※目標タイムは動画内でご自身のタイ」 | <b>りしてください</b><br>race.<br>ふとの差を表示するために使われます。 |       |            |  |
| hour min sec                                                                |                                               |       |            |  |

- 7.「TATTA からインポート」ボタンをクリック
  - ※該当期間内の走行履歴が表示されますので、21.0975km 以上になるように履歴をご選択ください。 所定の距離を満たしていないとこの画面以降先に進めません。

※作業の途中で動画内に表示したい写真を挿入できる画面がありますが、

大会主催者が用意したオリジナルの写真を予め設定しております。

ご覧になられたい方は、写真を変更せずそのまま下部にあります「次へ」ボタン

をクリックいただくことを推奨いたします。

|                  | <b>挙.finisher</b> 公式リザルトによる<br>レース動画生成サービス                                                                                                    | ≡     |
|------------------|----------------------------------------------------------------------------------------------------|-------|
|                  | 記録入力                                                                                                    | ATTAT |
|                  | TATTAで計測した記録を選択してください。<br>Please select distance and time from TATTA.<br>※対象アクティピティ:Running,Trail running                                                                                                    |       |
|                  | TATTAからインポート                                                                                                    |       |
|                  | 写真選択                                                                                                    |       |
|                  | 動画内に表示したい写真を選択してください<br>Please select the photos,<br>※全ての場所に設定する必要はありまし                                                                                                    |       |
| $\left( \right)$ | Start地点の写真を追加           ・           ・           ・          ・          ・          ・          ・          ・          ・          ・          ・          ・          ・          ・          ・          ・          ・          ・          ・          ・          ・          ・          ・          ・          ・          ・          ・          ・          ・          ・          ・          ・          ・          ・          ・          ・          ・          ・ |       |
|                  | no<br>photo<br>写真を追加<br>写真を選択                                                                                                    |       |
|                  | 5~10 km地点の写真を追加      ・      ・      ・      ・      ・      ・      ・      ・      ・      ・      ・      ・      ・      ・      ・      ・      ・      ・      ・      ・      ・      ・      ・      ・      ・      ・      ・      ・      ・      ・      ・      ・      ・      ・      ・      ・      ・      ・      ・      ・      ・      ・      ・      ・                                                                                                    |       |

○インポート時に RUNNET の ID・パスワードが聞かれます。

| TATTAからインポート                           |
|----------------------------------------|
| TATTAと違調中のRUNNETユーザーID/パスワードを入力してください。 |
| ユーザーID(家たはメールアドレス)                     |
| fukko                                  |
| * *                                    |
| パスワードを入力してください。                        |
| Login                                  |
| Cancel                                 |
|                                        |

○距離の選択画面

履歴を複数選択し、走行距離合計が 21.0975km を越えるようにしてください。

## ○選択後、OK をクリック

| TATTAからインポート                                                                                                   |         |
|----------------------------------------------------------------------------------------------------|---------|
| 開催期間 2021/05/16 00:00:00~2021/05/29 23:59:59<br>件数:3<br>※走行距離合計が21.0975kmを超えるまで選択してください。<br>※1km以上の記録のみ表示しています |         |
| 2020/6/20 (±)                                                                                                  | Running |
| 8.35km                                                                                                    | 50:01   |
| 6:00 min/km                                                                                                    |         |
| 2020/6/21 (日)                                                                                                  | Running |
| 4.5km                                                                                                    | 34:17   |
| 7:38 min/km                                                                                                    |         |
| 走行距離合計: 22.84 km                                                                                               |         |
| ок                                                                                                    |         |
| Cancel                                                                                                    |         |

インポート後、下記のように表示され、もとの画面に戻ります。

| TATTAで<br>Please se<br>※対象アク | TATTAで計測した記録を選択してください。<br>Please select distance and time from TATTA.<br>※対象アクティビティ:Running,Trail running |                 |    |              |          |  |  |  |
|------------------------------|----------------------------------------------------------------------------------------------------|-----------------|----|--------------|----------|--|--|--|
|                              |                                                                                                    |                 |    | TATTAからインポート | <b>~</b> |  |  |  |
| 距離                           | 10                                                                                                    |                 |    |              |          |  |  |  |
| タイム                          | 1                                                                                                    | 0               | 12 |              |          |  |  |  |
| 距離                           | 8.35                                                                                                    |                 |    |              |          |  |  |  |
| タイム                          | 0                                                                                                    | 50              | 1  |              |          |  |  |  |
| 距離                           | 4.5                                                                                                    |                 |    |              |          |  |  |  |
| タイム                          | 0                                                                                                    | 34              | 17 |              |          |  |  |  |
| 走行距離台<br>走行時間台               | 新t: 22.85<br>新t: 2時間                                                                                      | km<br>24 分 30 秒 |    |              |          |  |  |  |

### 8. OK ボタンをクリックすると、動画作成が開始されます。

4.で入力したメールアドレスに確認メールが配信されます。

|                                                          | 5<br>-ビス |            |            | = |
|----------------------------------------------------------|----------|------------|------------|---|
| 柏崎潮風マラソン<br>NO.1 柏崎 太郎                                   | フィニッシャー  | ズムービー      |            |   |
| GET FULL-VERSION MOVIE<br>フル・バージョンを作成する                  |          |            |            |   |
| メール問題                                                    | カスタマイズ   | <b>秋</b> 年 | <b>#</b> 7 | r |
| Payment                                                  |          |            |            |   |
| 支払いはありません<br>There is no payment<br>この情報で動画を作成します。よろしいです | ۶ vtt    |            |            |   |
|                                                          |          | ок         |            |   |
|                                                          |          |            |            |   |

#### 10. 確認メールが届きます。

動画作成が完了すると再度メールが届きます。 受取後、ダウンロードして動画をお楽しみください。 ※システムの利用状況により時間を要する場合があります。

.finisherの動画作成リクエストを受け付けました。

動画作成後に本メールアドレス宛にダウンロードURLを送信致します。 動画作成には数時間かかる見込みです。 ※ウルトラマラソンのような距離の長いイベントでは作成に1日ほど時間を要する場合がございます。

どうぞお楽しみに!!

※こちらのメールアドレスは送信専用になります。本メールへは返信できません。

<< .finisherに関するご不明な点はこちら >> https://finisher.runnet.jp/help